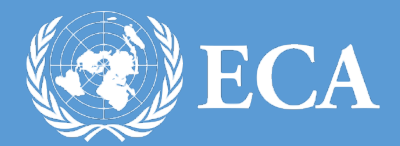

# PROTOCOL SERVICES MANAGEMENT SYSTEM

PROTOCOL SERVICES MANAGEMENT SYSTEM UNITED NATIONS ECONOMIC COMMISION FOR AFRICA , Addis Ababa, Ethiopia

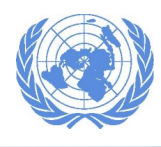

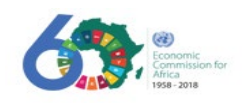

# Table of Contents

| Introd | uction                                                               | 2    |
|--------|----------------------------------------------------------------------|------|
| How t  | o access                                                             | 2    |
| Access | sing Protocol Services                                               | 4    |
| 1.     | Creating a Travel Visa Request                                       | 4    |
| 2.     | Creating Airport Permits                                             | 6    |
| 3.     | Creating a Birth Certificate Authentication Request                  | 10   |
| 4.     | Creating a Driving Licence Authentication Request                    | . 13 |
| 5.     | Creating an Ethiopian National Passport Renewal Request              | 16   |
| 6.     | Creating an Ethiopian Entry Visa request (including visa on arrival) | 19   |
| 7.     | Creating a Resident Identity Card Issuance/Renewal Request           | 22   |
| Proces | ssing Protocol Requests (for Protocol Staff only)                    | . 26 |
| 1.     | How to process a request                                             | . 26 |

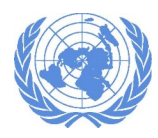

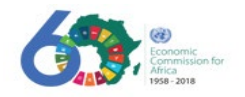

### Introduction

The Protocol & Liaison Services Unit is one of the core Units under the Conference Management Section, and provides support services to the Commission, including the Cabinet Office, mainly with regards to Host Country relations. The Unit is vested with the responsibility of providing protocol services to senior officials and VIPs.

In addition, it advises and assists international staff members on their residency status in the Host Country by securing residence IDs, Ethiopian visas, providing airport meet and greet services, processing duty-free privilege authorizations, obtaining VIP lounge permits for high officials, arranging hotel bookings, and processing the authentication of driving licenses.

The Protocol Services Management system is the one-stop shop for ECA staff to access all services provided by the ECA Protocol Unit. This document provides information on how to use the Protocol Services Management System to access the services provided by the ECA Protocol Unit.

#### How to access

1. To access the Protocol Services Management System, open any browser (Firefox, Internet Explorer or Chrome) and type in "https://protocol.uneca.org" on the address bar. The page below will be displayed. Please click on the UNECA Protocol Services and you will be redirected to the protocol service login page.

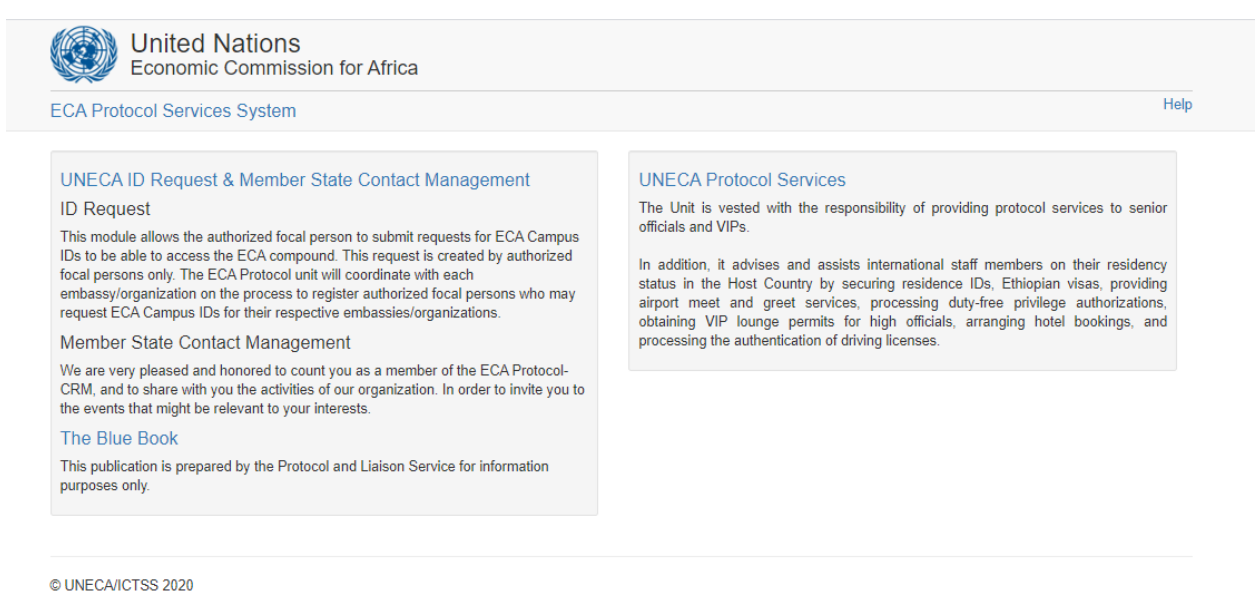

If you have any questions contact ICTSS Helpdesk sdesk@uneca.org or 33123

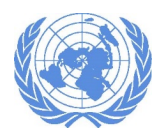

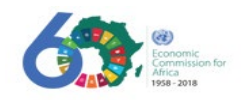

| rotocol Services                                                                                                    |                                               | He           |
|----------------------------------------------------------------------------------------------------|-----------------------------------------------|--------------|
| Protocol Services<br>The Protocol & Llaison Services Unit is one of the core Units under the Conference Manage<br>Commission, including the Cabinet Office, mainly with regard to Host Country relations.                                                                                                    | ment Section, and provides support ser        | vices to the |
| UNECA Protocol Services<br>The Unit is vested with the responsibility of providing protocol services to senior officials and VIPs.<br>In addition, it advises and assists international staff members on their residency status in the Host<br>Country by securing residence IDs, Ethiopian visas, providing airport meet and greet services,<br>processing duty-free privilege authorizations, obtaining VIP lounge permits for high officials, arranging<br>hotel bookings, and processing the authentication of driving licenses. | User Name<br>Password<br>Remember n<br>Log in | ne?          |

- 2. Login using your UNECA domain username and password and click on the "Log In" button.
- 3. The page below will be displayed.

If you have any questions contact ICTSS Helpdesk sdesk@uneca.org or 33123

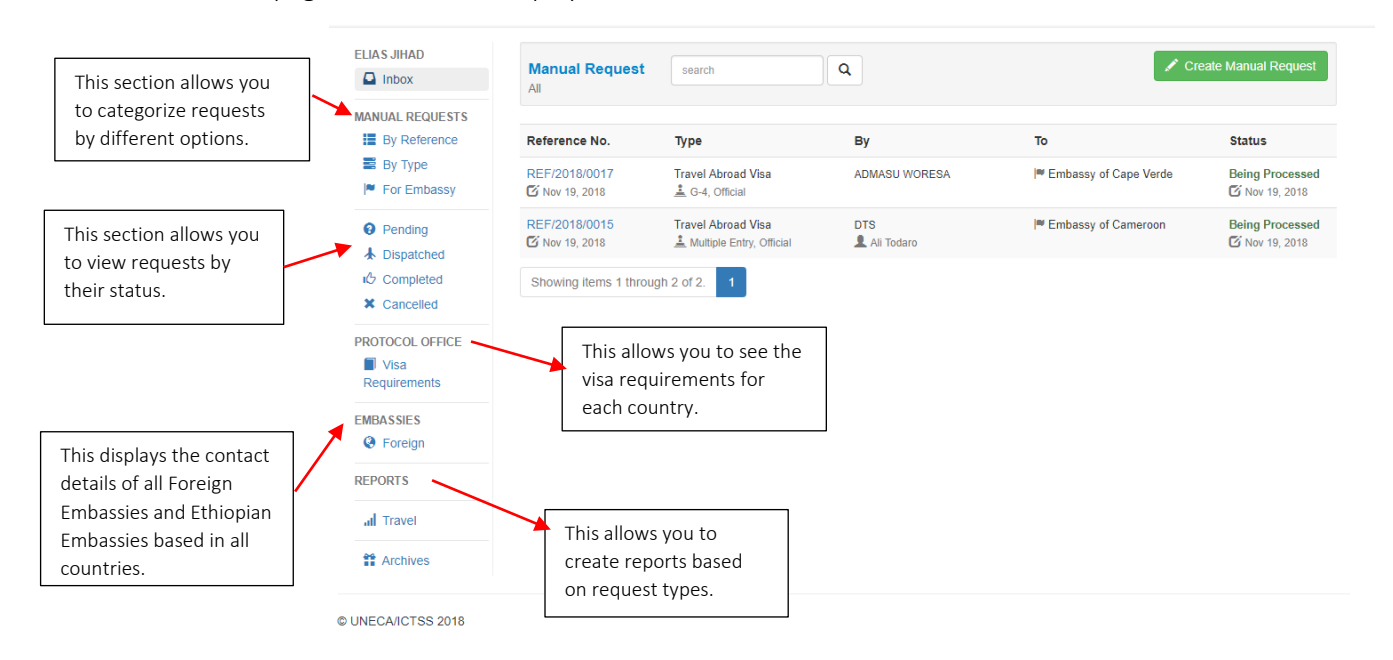

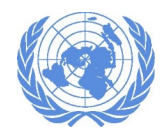

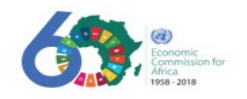

## Accessing Protocol Services

#### 1. Creating a Travel Visa Request

This process deals with processing requests for Travel Visa for travel abroad. Staff members & eligible dependents travel abroad for different reasons (official mission, vacation, medical evacuation, and education). The ECA Protocol unit can assist with following up with staff visa requests and the preparation of required documents for applying for a visa to particular country.

1.1. To create a travel request, click on the create manual request.

| Manual Request | search | ۹ | 🖍 Create Manual Request |
|----------------|--------|---|-------------------------|
| All            |        |   |                         |

1.2. The create manual request form will be opened. Select your request type "Travel Abroad Visa".

| lequest             |                                                                  | Creat                                                            |
|---------------------|------------------------------------------------------------------|------------------------------------------------------------------|
|                     |                                                                  |                                                                  |
| Select Request Type | ×                                                                |                                                                  |
| Select Request Type |                                                                  |                                                                  |
| Travel Abroad Visa  |                                                                  |                                                                  |
|                     | A                                                                |                                                                  |
|                     |                                                                  |                                                                  |
|                     |                                                                  | Close                                                            |
|                     | Select Request Type<br>Select Request Type<br>Travel Abroad Visa | Select Request Type<br>Select Request Type<br>Travel Abroad Visa |

1.3. Select "Travel Abroad Visa". You will be required to enter additional details regarding the travel abroad visa.

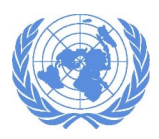

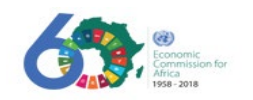

| Request Type     Travel Abroad Visa     Visa Type     Entry     G-4     Tourist     Multiple Entry       By* <ul> <li>Staff</li> <li>Staff*</li> <li>To*</li> <li>Embassy</li> <li>Foreign</li> <li>Select Embassy</li> <li>Ffective Date</li> <li>12/4/2018</li> <li>Remarks</li> <li>Period Of</li> <li>Select</li> <li>To*</li> <li>Select</li> <li>To*</li> <li>Select</li> <li>To*</li> <li>Select</li> <li>To*</li> <li>Select</li> <li>To*</li> <li>Select</li> <li>To*</li> <li>Select</li> <li>To*</li> <li>Select</li> <li>To*</li> <li>Select</li> <li>To*</li> <li>Select</li> <li>To*</li> <li>Select</li> <li>To*</li> <li>To*</li> <li>To*</li> <li>To*</li> <li>To*</li> <li>Select</li> <li>To*</li> <li>To*</li> <li>To*</li> <li>To*</li> <li>To*</li> <li>To*</li> <li>To*</li> <li>To*</li> <li>Select</li> <li>To*</li> <li>Select</li> <li>To*</li> <li>To*</li> <l< th=""><th>INERAL</th><th></th><th></th><th></th></l<></ul>                         | INERAL         |                          |             |                                                 |
|----------------------------------------------------------------------------------------------------|----------------|--------------------------|-------------|-------------------------------------------------|
| By*     Staff       To* <ul> <li>Embassy</li> <li>Foreign</li> <li>Select Embassy</li> <li>Effective Date</li> <li>12/4/2018</li> <li>Remarks</li> <li>Period Of</li> <li>Select</li> <li>To*</li> <li>To*</li> <li>Staff*</li> <li>Staff*</li></ul> | Request Type   | Travel Abroad Visa       | Visa Type * | Entry      G-4      Tourist      Multiple Entry |
| To • • Embassy ForeignSelect Embassy • Effective Date 12/4/2018 Remarks                                                                                                    | By *           | Staff                    | Staff *     | 1                                               |
| Effective Date 12/4/2018 Remarks                                                                                                    | To *           | Embassy                  | Foreign     | Select Embassy                                  |
| Period OfSelect v                                                                                                    | Effective Date | 12/4/2018                | Remarks     |                                                 |
|                                                                                                    | Period Of      | Select                   |             |                                                 |
| ENEFICIARIES                                                                                                    | ENEFICIARIES   |                          |             |                                                 |
| Staff Member Nationality                                                                                                    |                | Staff Member Nationality |             |                                                 |

- 1.4. First select the "**Visa Type**". Depending on the visa type you choose the details you are required to enter will differ.
- 1.5. Once you enter all the required information's click on "Create".

| Request Type   | Travel Abroa | ad Visa                | Visa Type * | 🕞 Entry 💿 G-4 🔵 Tourist 🔵 | Multiple Entry |
|----------------|--------------|------------------------|-------------|---------------------------|----------------|
| Type *         | Official     |                        |             |                           |                |
| By *           | Staff        |                        | Staff *     | Tigist Fikru Tarekegne    | 1              |
| To *           | Embassy      |                        | Foreign     | Embassy of Germany        | ¥              |
| Effective Date | 12/25/2018   |                        | Remarks     |                           |                |
| Period Of      | 10           | Day(s)                 |             |                           |                |
| BENEFICIARIES  |              |                        |             |                           |                |
|                | Staff Member | Nationality            |             |                           |                |
| ]              |              | Tigist Fikru Tarekegne |             |                           |                |
|                |              |                        |             |                           |                |
|                |              |                        |             |                           |                |

1.6. A confirmation window will pop up. Click "Yes".

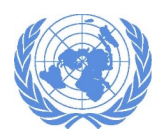

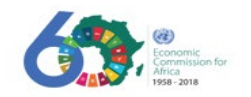

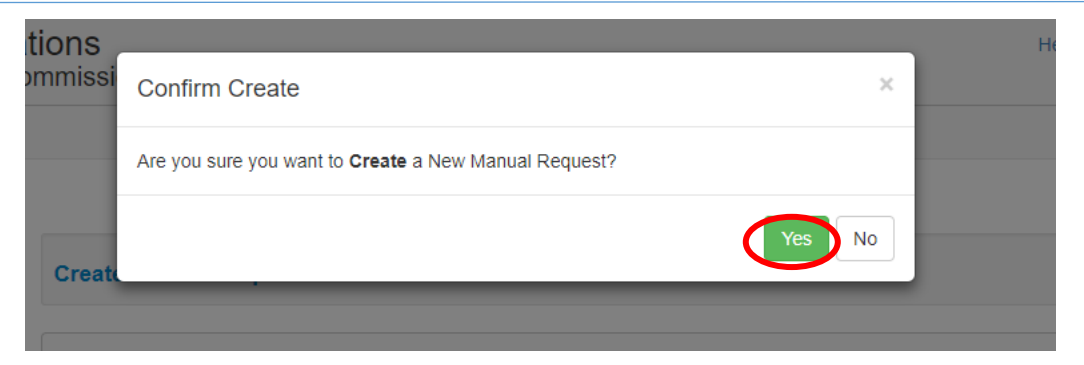

1.7. When your request has been created a message will be displayed at the top of the screen.

| Manual request informa | ation created successfully. |                        |                                    | х                |
|------------------------|-----------------------------|------------------------|------------------------------------|------------------|
| New Manual Request h   | as been Created.            |                        |                                    | Х                |
| Manual Request<br>All  | search                      | ٩                      | Create                             | e Manual Request |
| Reference No.          | Туре                        | Ву                     | То                                 | Status           |
| REF/2018/0018          | Travel Abroad Visa          | TIGIST FIKRU TAREKEGNE | I■ Embassy of Germany              | Being Processed  |
| REF/2018/0017          | Travel Abroad Visa          | ADMASU WORESA          | I■ Embassy of Cape Verde           | Being Processed  |
| REF/2018/0015          | Travel Abroad Visa          | DTS<br>Ali Todaro      | I <sup>™</sup> Embassy of Cameroon | Being Processed  |
| Showing items 1 throug | h 3 of 3. 1                 |                        |                                    |                  |

- 1.8. Once your request is created, the "Status" column will show as "Being Processed ".
- 1.9. The responsible person will follow up on the travel request and update the status as needed.

#### 2. Creating Airport Permits

This business process deals with receiving and processing airport pass requests from staff members or support staff to assist/accompany a family member, colleague or friend when they depart/arrive at the airport. Protocol unit follows up with the request and preparation of airport pass; which is issued by the Department of Airport Security Bole International Airport.

2.1. Click on Airport Permit

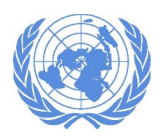

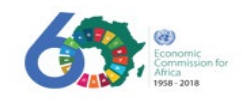

| eate Manual I | Request                                                                                           |   |  |
|---------------|---------------------------------------------------------------------------------------------------|---|--|
| ENERAL        |                                                                                                   |   |  |
| Request Type  | Select Request Type                                                                               | Y |  |
|               | Select Request Type                                                                               |   |  |
| Remarks       | Birth Certificate Authentication<br>Driving License Authentication<br>Ethiopian National Passport |   |  |
|               | Ethiopian Visa                                                                                    |   |  |
|               | Travel Abroad Visa<br>VIP Lounge                                                                  |   |  |

2.2. The "Airport Permit" form will be displayed. You will be required to provide a detailed information regarding the request.

| MESFIN TOLOSSA                                        |                                 |                              |               |                                | Troubleshoot - |
|-------------------------------------------------------|---------------------------------|------------------------------|---------------|--------------------------------|----------------|
| Inbox 10                                              |                                 |                              |               |                                | Crowle         |
| MANUAL REQUESTS                                       | Create Manual                   | Request                      |               |                                | Create         |
| By Type                                               | GENERAL                         |                              |               |                                |                |
| <ul> <li>For Embassy</li> <li>For Ministry</li> </ul> | Request Type                    | Airport Permit               | Permit Type * | Pass O Ambulance               |                |
| Pending     Dispatched                                | By *                            | Staff Organization           | Staff *       |                                | 1              |
| Completed                                             | То *                            | <ul> <li>Ministry</li> </ul> | Ministry      | Department of Airport Security | ×              |
| PROTOCOL OFFICE                                       | Effective Date<br>BENEFICIARIES | 12/4/2018                    | Remarks       |                                |                |
| EMBASSIES                                             |                                 | Staff Member National        | ity           |                                |                |
| <ul><li>Ethiopian</li><li>Foreign</li></ul>           | OTHERS                          |                              |               |                                |                |
| REPORTS<br>"II Protocol                               | Full Name                       |                              | Country       |                                | + Add          |
| .II Travel                                            |                                 |                              |               |                                |                |
| # Archives                                            |                                 |                              |               |                                | -              |
|                                                       |                                 |                              |               |                                |                |
|                                                       |                                 |                              |               |                                | Close          |

- 2.3. Select "**Permit Type**" first. Depending on the permit type the detailed information you will enter will differ.
- 2.4. Select staff name by clicking on the icon and typing in the first name of the staff and click on the search icon.

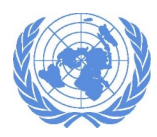

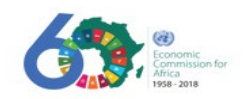

| Commissi | Select Person       | 2        | Helio Mestin TOLOSSAI              |
|----------|---------------------|----------|------------------------------------|
|          | Name Nationality    |          | User Administration<br>Troubleshoo |
| Gener    | No results to show. | Ok Close |                                    |
|          | By *                | Staff *  | 1                                  |

2.5. Highlight the name of the staff and click ok

| S    |                        |             |     |
|------|------------------------|-------------|-----|
| SSI  | Select Person          | ×           |     |
| l    | fikru                  |             |     |
|      | Name                   | Nationality |     |
| eat  | Tigist Fikru Tarekegne | Ethiopian   |     |
|      |                        |             |     |
| ENEF |                        | Ok Close    |     |
| Req  |                        |             | лсе |
|      |                        |             |     |

2.6. Then enter the remaining detail information's.

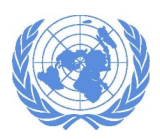

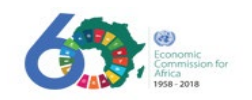

| Request Type   | Airport Permit 🔻             | Permit Type * | Pass Ambulance                 |
|----------------|------------------------------|---------------|--------------------------------|
| By *           | Staff Organization           | Staff *       | Tigist Fikru Tarekegne         |
| To *           | <ul> <li>Ministry</li> </ul> | Ministry      | Department of Airport Security |
| Effective Date | 1/11/2019                    | Remarks       |                                |
| ENEFICIARIES   |                              |               |                                |
|                | Staff Member Nationality     |               |                                |
|                | Tigist Fikru Tarekegne       |               |                                |
| THERS          |                              |               |                                |
| Full Name      |                              | Country       | + Add                          |
|                |                              |               |                                |
|                |                              |               |                                |
|                |                              |               |                                |
|                |                              |               |                                |

- 2.7. Beneficiaries: This field will be populated automatically when you select the staff name.
- 2.8. **Others:** This field is optional to add names of your family members you want the request to be processed for.
- 2.9. Click on create when you are done. A Confirmation window will pop up

| d Nations   |            |                                                       |   |               |                | Hello Mesfin TO |  |
|-------------|------------|-------------------------------------------------------|---|---------------|----------------|-----------------|--|
| nic Commiss | Confirm    | Create                                                |   |               | ×              |                 |  |
| es .        | Are you su | Are you sure you want to Create a New Manual Request? |   |               |                |                 |  |
| Creat       |            |                                                       | _ | _             | YesNo          |                 |  |
| Gene        | RAL        |                                                       |   |               |                |                 |  |
| Re          | quest Type | Airport Permit                                        | Y | Permit Type * | 💿 Pass 💿 Ambul | ance            |  |
|             |            |                                                       |   |               | (              |                 |  |

2.10. Click "Yes" then a message is displayed at the top of the screen.

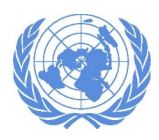

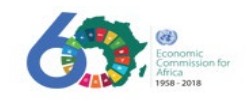

| Manual request information created successfully. | х |
|--------------------------------------------------|---|
| New Manual Request has been Created.             | Х |
|                                                  |   |

- 2.11. The new request will be displayed in your inbox.
- 2.12. Click on the reference number to see the details.

| Manual Request | search         | ٩                 |                             | Create Manual Request    |
|----------------|----------------|-------------------|-----------------------------|--------------------------|
| Reference No.  | Туре           | Ву                | То                          | Status                   |
| REF/2019/0001  | Airport Permit | TIGIST FIKRU TARE | KEGNE Department of Airport | Security Being Processed |

#### 3. Creating a Birth Certificate Authentication Request

This business process deals with international staff member's request for the authentication of their dependent's birth certificate from their home country. Protocol unit facilitates this by forwarding required documents to the respective Embassy in Ethiopia or respective foreign affairs office in home country.

3.1. Click on Birth Certificate Authentication.

| reate Manual |                                |   |  |
|--------------|--------------------------------|---|--|
| GENERAL      |                                |   |  |
| Request Type | Select Request Type            | v |  |
|              | Select Request Type            |   |  |
|              | Airport Permit                 |   |  |
| Remarks      | Driving License Authentication |   |  |
|              | Ethiopian National Passport    |   |  |
|              | Ethiopian Visa                 |   |  |
|              | Resident Identity Card         |   |  |
|              | Travel Abroad Visa             |   |  |
|              | VIP Lounge                     |   |  |

3.2. The "Birth Certificate Authentication" form will be displayed. You will be required to provide a detailed information regarding the request.

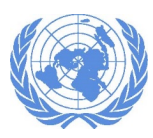

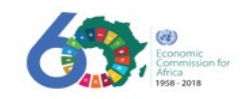

| MESFIN TOLOSSA   |                   |                                  |         | Iroubleshoot - |
|------------------|-------------------|----------------------------------|---------|----------------|
|                  | Create Manual Req | uest                             |         | Create         |
| By Reference     | Courses           |                                  |         |                |
| 📰 Ву Туре        | GENERAL           |                                  |         |                |
| For Embassy      | Request Type      | 3irth Certificate Authentication |         |                |
| For Ministry     |                   |                                  |         |                |
| Pending          | By * ()           | Staff                            | Staff * | 1              |
| ★ Dispatched (2) |                   |                                  |         |                |
| Completed        | Remarks           |                                  |         |                |
| × Cancelled      | BENEFICIARIES     |                                  |         |                |
| PROTOCOL OFFICE  | Staff             | Member Nationality               |         |                |
| Requirements     |                   |                                  |         |                |
| EMBASSIES        | OTHERS            |                                  |         |                |
| 🏴 Ethiopian      |                   |                                  | 121111  |                |
| Foreign          | Full Name         |                                  | Country | T Add          |
| REPORTS          |                   |                                  |         |                |
| al Protocol      |                   |                                  |         |                |
| ,II Travel       |                   |                                  |         | *              |
| # Archives       |                   |                                  |         |                |
|                  |                   |                                  |         | Close          |

3.3. Select staff by clicking on the icon and typing in the first name of the person and click on the search icon.

| Select Person       | ×                                                          | Helio Mesilin TOLOS                                                                                          |
|---------------------|------------------------------------------------------------|----------------------------------------------------------------------------------------------------|
| Q                   |                                                            | User Admir                                                                                                   |
| Name National       | ity                                                        | Тго                                                                                                    |
| No results to show. |                                                            |                                                                                                    |
|                     | Ok Close                                                   |                                                                                                    |
|                     |                                                            |                                                                                                    |
|                     | Select Person       Q       Name       No results to show. | Select Person ×          Q         Name       Nationality         No results to show.         Ok       Close |

3.4. Highlight the name of the person and click ok

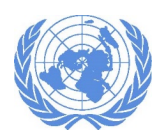

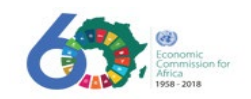

| IS<br>issi | Select Person          |   |             | × |
|------------|------------------------|---|-------------|---|
|            | fikru                  | ٩ |             |   |
|            | Name                   |   | Nationality |   |
| eat        | Tigist Fikru Tarekegne |   | Ethiopian   |   |
| ENEF       | an parter connector    |   | Ok Clos     | e |
|            |                        |   |             |   |

3.5. Then enter the remaining detail information's.

| MESFIN TOLOSSA                              |                                                 | I roubleshoot - |
|---------------------------------------------|-------------------------------------------------|-----------------|
| ANUAL REQUESTS                              | Create Manual Request                           | Create          |
| By Reference                                | General                                         |                 |
| For Embassy                                 | Request Type Birth Certificate Authentication V |                 |
| Pending                                     | By *                                            | 1               |
| Dispatched (2)                              |                                                 |                 |
| Completed                                   | Remarks                                         |                 |
| × Cancelled                                 | Beneficiaries                                   |                 |
| ROTOCOL OFFICE<br>Visa<br>Requirements      | Staff Member Nationality                        |                 |
| MBASSIES                                    | Others                                          |                 |
| <ul><li>Ethiopian</li><li>Foreign</li></ul> | Full Name Country                               | + Add           |
| EPORTS                                      |                                                 |                 |
| II Protocol                                 |                                                 |                 |
| Travel                                      |                                                 | *               |
| # Archives                                  |                                                 |                 |
|                                             |                                                 | Close           |

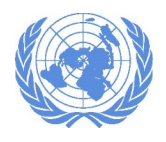

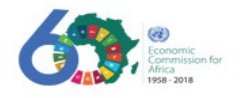

- 3.6. Beneficiaries: This field will be populated automatically when you select the staff name.
- 3.7. **Others**: This field is optional to add names of your family members you want the request to be processed for.
- 3.8. Click on create when you are done. A Confirmation window will pop up.

| Commissi Confirm Create                                  | Hello Mesfin TOLOSSA! Log off |
|----------------------------------------------------------|-------------------------------|
| Are you sure you want to Create a New Manual Request?    | User Administration   Help    |
| Creat                                                    | Create                        |
| GENERAL<br>Request Type Birth Certificate Authentication |                               |
| By *  Staff *  Tigist Fikru Tarekegne                    | 4                             |
| Remarks                                                  |                               |
| BENEFICIARIES                                            |                               |

3.9. Click "Yes" then a confirmation message is displayed at the top of the screen.

#### 4. Creating a Driving Licence Authentication Request

This business process deals with international staff member's request for the authentication of their dependent's driving license from their home country. Protocol unit facilitates this by forwarding required documents to the respective Embassy in Ethiopia.

4.1. Click on "Driving License Authentication".

| Create Manual I |                                                                         | Сг       |    |
|-----------------|-------------------------------------------------------------------------|----------|----|
| GENERAL         |                                                                         |          |    |
| Request Type    | Select Request Type                                                     | <b>v</b> |    |
|                 | Select Request Type                                                     |          |    |
|                 | Airport Permit<br>Birth Certificate Authentication                      |          |    |
| Remarks         | Driving License Authentication                                          |          |    |
|                 | Ethiopian Visional Passport<br>Ethiopian Visa<br>Resident Identity Card |          |    |
|                 | Travel Abroad Visa<br>VIP Lounge                                        |          | Cl |

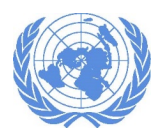

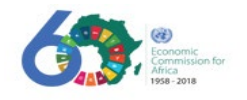

4.2. The "Driving License Authentication" form will be displayed. You will be required to provide a detailed information regarding the request.

| ESFIN TOLOSSA        |                                |               | Troublesho | ot <del>-</del> |
|----------------------|--------------------------------|---------------|------------|-----------------|
| IANUAL REQUESTS      | Create Manual Request          |               | Cre        | ate             |
| By Type              | General                        |               |            |                 |
| For Embassy          | Request Type                   | )             |            |                 |
| For Ministry         | Driving License Authentication | J             |            |                 |
| Pending              | By *  (e) Staff                | Staff *       | 1          |                 |
| Dispatched 😰         |                                |               |            |                 |
| Completed            | To *                           | ForeignSelect | Embassy    |                 |
| K Cancelled          |                                |               |            |                 |
| OTOCOL OFFICE        | Effective Date 12/4/2018       | Remarks       | 1          |                 |
| Visa<br>Requirements | Beneficiaries                  |               |            |                 |
| BASSIES              | Staff Member Nationali         | ty            |            |                 |
| Ethiopian            |                                |               |            |                 |
| Foreign              | OTHERS                         |               |            |                 |
| PORTS                |                                | 120300        | 1. Add     |                 |
| Protocol             | rui Name                       | Country       | 7-200      |                 |
| I Travel             |                                |               |            |                 |
| Archives             |                                |               |            |                 |
|                      |                                |               |            |                 |
|                      |                                |               | Close      | se              |

4.3. Select staff name by clicking on the icon and typing in the first name of the person and click on the search icon.

| Commissi | Select Person       |              |         | ×     | Hello Mestin TOLOSSA! |
|----------|---------------------|--------------|---------|-------|-----------------------|
|          |                     | ٩            |         |       | User Administration   |
|          | Name                | Nationality  |         |       | Troubleshoo           |
| Create   | No results to show. |              |         |       | Crea                  |
| Gener    | - Angeler Sa        | u            | Ok      | Close |                       |
|          | By* ⊚ Staff ⊚       | Organization | Staff * |       | £                     |

4.4. Highlight the name of the staff and click ok.

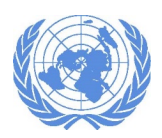

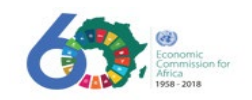

| Select Person                         |   |             | ×     |
|---------------------------------------|---|-------------|-------|
| fikru                                 | ٩ |             |       |
| Name                                  |   | Nationality |       |
| n <mark>Tigist Fikru Tarekegne</mark> |   | Ethiopian   |       |
|                                       |   | Ok          | Close |

4.5. Then enter the remaining detail information's.

| Create Manual | Request                          |         |                        | Create |
|---------------|----------------------------------|---------|------------------------|--------|
| GENERAL       |                                  |         |                        |        |
| Request Type  | Birth Certificate Authentication |         |                        |        |
| By *          | Staff                            | Staff * | Tigist Fikru Tarekegne | 1      |
| Remarks       |                                  | 1       |                        |        |
| BENEFICIARIES |                                  |         |                        |        |
|               | Staff Member Nationality         |         |                        |        |
|               | Tigist Fikru Tarekegne           |         |                        |        |
| OTHERS        |                                  |         |                        |        |
| Full Name     |                                  | Country |                        | + Add  |
|               |                                  |         |                        |        |
|               |                                  |         |                        |        |
|               |                                  |         |                        | -      |
|               |                                  |         |                        |        |
|               |                                  |         |                        | Close  |

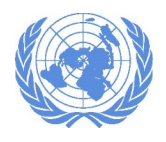

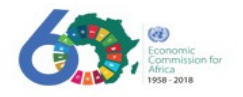

- 4.6. Beneficiaries: This field will be populated automatically when you select the staff name.
- 4.7. **Others**: This field is optional to add names of your family members you want the request to be processed for.
- 4.8. Click on create when you are done. A Confirmation window will pop up.

| าร    |                                                       | H |
|-------|-------------------------------------------------------|---|
| issi  | Confirm Create ×                                      |   |
|       | Are you sure you want to Create a New Manual Request? |   |
| reate | Yes No                                                |   |
|       |                                                       |   |

4.9. Click "Yes" then a confirmation message is displayed at the top of the screen.

#### 5. Creating an Ethiopian National Passport Renewal Request

This process deals with receiving and processing requests for national passport. National staff members request the protocol unit to assist them/dependents in getting/renewing a national passport from DINA. This will considerably reduce the amount of time they have to wait to receive a National Passport from DINA. DINA.

5.1. Click on "Ethiopian National Passport"

| Create Manual | reate Manual Request                                                                                                    |   |       |  |  |
|---------------|----------------------------------------------------------------------------------------------------|---|-------|--|--|
| GENERAL       |                                                                                                    |   |       |  |  |
| Request Type  | Select Request Type                                                                                                    | T |       |  |  |
|               | Select Request Type                                                                                                    |   |       |  |  |
| Remarks       | Airport Permit     Birth Certificate Authentication     Driving Electric Authentication     Ethiopian National Passport |   |       |  |  |
|               | Ethiopian visa                                                                                                    |   |       |  |  |
|               | Travel Abroad Visa                                                                                                    |   |       |  |  |
|               | VIP Lounge                                                                                                    |   | Close |  |  |

5.2. The "Ethiopian National Passport" form will be displayed. You will be required to provide a detailed information regarding the request.

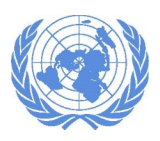

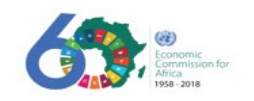

| MESFIN TOLOSSA                                        |                                     |                        |               | Тго                                       | ubleshoot + |
|-------------------------------------------------------|-------------------------------------|------------------------|---------------|-------------------------------------------|-------------|
| MANUAL REQUESTS                                       | Create Manual Reques                | st                     |               |                                           | Create      |
| <ul> <li>By Reference</li> <li>By Type</li> </ul>     | General                             |                        |               |                                           |             |
| <ul> <li>For Embassy</li> <li>For Ministry</li> </ul> | Request Type Ethio                  | pian National Passport | Action Type * | New Renewal Replacement                   |             |
| Pending     Dispetated                                | By * 💿 Staf                         | r                      | Staff *       | 1                                         |             |
| Completed Cancelled                                   | To * 🛞 Mi                           | inistry                | Ministry      | Main Department of Immigration and Natior |             |
| PROTOCOL OFFICE                                       | Effective Date 12/4/2 BENEFICIARIES | 2018                   | Remarks       | /                                         |             |
| EMBASSIES<br>Ethiopian<br>Foreign                     | Staff Men                           | iber Nationality       |               |                                           |             |
| REPORTS                                               |                                     |                        |               |                                           | Close       |
| JI Travel                                             |                                     |                        |               |                                           |             |
| Archives                                              |                                     |                        |               |                                           |             |

- 5.3. Select the "Action Type" first to be specific about the request for the Ethiopian National Passport.
  - New: Select this option if you require a new Ethiopian National Passport.
  - **Renewal:** Select this option if you require to renew your Ethiopian National passport.
  - **Replacement:** Select this option if you have lost your Ethiopian National Passport and you need a replacement.
- 5.4. Once you select the action type proceed to filling the remaining detailed information.
- 5.5. Select staff name by clicking on the icon and typing in the first name of the person and click on the search icon.

| Commissi | Select Person ×                   | Hello Mestin TOLOSSA! |
|----------|-----------------------------------|-----------------------|
|          | Q                                 | User Administration   |
|          | Name Nationality                  | Troubleshoo           |
| Creat    | No results to show.               | Crea                  |
| Gener    | Ok Close                          | Lince                 |
|          | By *   Staff Organization Staff * | L                     |

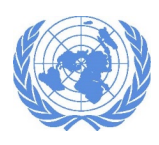

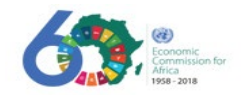

5.6. Highlight the name of the staff and click ok.

| 1S<br>IISSI | Select Person          |             |      |  |
|-------------|------------------------|-------------|------|--|
| l           | fikru                  | Q           |      |  |
|             | Name                   | Nationality |      |  |
| reate       | Tigist Fikru Tarekegne | Ethiopian   |      |  |
| Req         | ** Taiporromite        | Close       | Элсе |  |

5.7. Then enter the remaining detail information's.

| Create Manual  | Request                     |               | Create                                    |
|----------------|-----------------------------|---------------|-------------------------------------------|
| GENERAL        |                             |               |                                           |
| Request Type   | Ethiopian National Passport | Action Type * | New Renewal Replacement                   |
| By *           | <ul> <li>Staff</li> </ul>   | Staff *       | Tigist Fikru Tarekegne                    |
| To *           | Ministry                    | Ministry      | Main Department of Immigration and Nation |
| Effective Date | 1/16/2019                   | Remarks       |                                           |
| BENEFICIARIES  |                             |               |                                           |
|                | Staff Member Nationality    |               |                                           |
|                | Tigist Fikru Tarekegne      |               |                                           |
|                |                             |               |                                           |
|                |                             |               |                                           |
|                |                             |               | Close                                     |

- 5.8. Beneficiaries: This field will be populated automatically when you select the staff name.
- 5.9. Click on create when you are done. A Confirmation window will pop up.

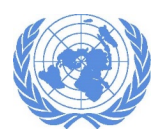

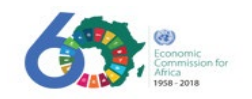

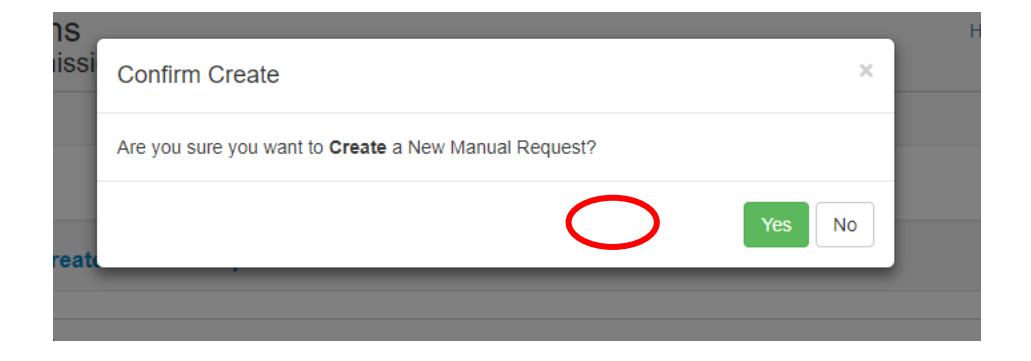

5.10.Click "Yes" then a confirmation message is displayed at the top of the screen.

#### 6. Creating an Ethiopian Entry Visa request (including visa on arrival)

This business process deals with receiving and processing requests for **Ethiopian Entry Visa** or **Ethiopian Entry Visa on Arrival.** International staff members or organization units in ECA can request for an Ethiopian Business/Tourist visa for another staff member, relative, friend, consultant, delegate or dependent/s. Protocol unit follows up with the respective Ethiopian Embassy to arrange visa/s for the person/s specified.

| reate Manual Request |                                |   |  |
|----------------------|--------------------------------|---|--|
| ENERAL               |                                |   |  |
| Request Type         | Select Request Type            | Y |  |
|                      | Select Request Type            |   |  |
|                      | Airport Permit                 |   |  |
| Remarks              | Driving License Authentication |   |  |
|                      | Ethiopian National Passport    |   |  |
|                      | Ethiopian Visa                 |   |  |
|                      | Resident Identity Card         |   |  |
|                      | Travel Abroad Visa             |   |  |
|                      | VIP Lounge                     |   |  |

6.1. Click on "Ethiopian Visa Request".

- 6.2. The "Ethiopian Visa Request" form will be displayed. You will be required to provide a detailed information regarding the request.
- 6.3. Select the "**Visa Type**" first, depending on your selection the "Action Type" will be different as indicated in the images below.

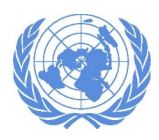

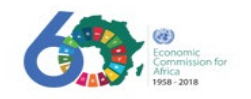

Business

| Request Type  | Ethiopian Visa 🔻                     | Visa Type * | Business Tourist Multiple Entry Exit    |
|---------------|--------------------------------------|-------------|-----------------------------------------|
| Action Type * | New - On Arrival New - From Abroad   |             |                                         |
| • Touri       | st                                   |             |                                         |
| Request Type  | Ethiopian Visa 🔻                     | Visa Type * | Business  Tourist  Multiple Entry  Exit |
| Action Type * | Extension New - On Arrival New - Fro | om Abroad   |                                         |
| • Multi       | ple Entry                            |             |                                         |
| Request Type  | Ethiopian Visa 🔻                     | Visa Type * | Business Tourist Multiple Entry Exit    |
| By *          | Staff Organization                   | Staff *     | 1                                       |
| • Exit        |                                      |             |                                         |
| Request Type  | Ethiopian Visa 🔻                     | Visa Type * | O Business O Tourist O Multiple Entry   |
| By *          | Staff                                | Staff *     | 1                                       |

- 6.4. Once you select the "**Visa Type**" and the respective "**Action Type**" proceed to selecting the staff name by clicking on the icon and typing in the first name of the staff and click on the search icon.
- 6.5. Select staff name by clicking on the icon and typing in the first name of the staff and click on the search icon.

Note: If you are creating a request for a Non-staff, please type in the name manually in the space provided, otherwise please proceed with the steps mentioned below.

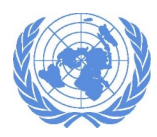

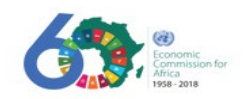

| Commissi | Select Person                                                                                                    | ×        | Hello Mestin TOLOSSA |
|----------|----------------------------------------------------------------------------------------------------|----------|----------------------|
|          | <b>Q</b>                                                                                                    |          | User Administration  |
| Create   | Name Nationality No results to show.                                                                                                    |          | Crea                 |
| Gener    | e.                                                                                                    | Ok Close | ICE                  |
|          | By *     By *    By *   By *   By *  By * By * | Staff *  | 1                    |

6.6. Highlight the name of the staff and click ok.

| S           |                        |             |     |
|-------------|------------------------|-------------|-----|
| ISSI        | Select Person          | ×           |     |
|             | fikru                  | Q           |     |
|             | Name                   | Nationality |     |
| eat         | Tigist Fikru Tarekegne | Ethiopian   |     |
| ENEF<br>Req |                        | Close       | лсе |

6.7. Then enter the remaining detail information's.

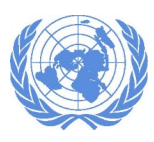

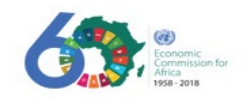

| MESFIN TOLOSSA                                     | Тго                                                                                  | ubleshoot <del>-</del> |
|----------------------------------------------------|--------------------------------------------------------------------------------------|------------------------|
| MANUAL REQUESTS                                    | Create Manual Request                                                                | Create                 |
| <ul> <li>By Reference</li> <li>By Type</li> </ul>  | General                                                                              |                        |
| <ul><li>For Embassy</li><li>For Ministry</li></ul> | Request Type Ethiopian Visa Visa Type 🔹 💿 Business 💿 Tourist 💿 Multiple Entry 💿 Exit |                        |
| Pending     Dispatched                             | By*      Staff      Organization Staff*                                              |                        |
| Completed                                          | Effective Date 12/4/2018 Remarks                                                     |                        |
| PROTOCOL OFFICE<br>Visa<br>Requirements            | Beneficianies Staff Member Nationality                                               |                        |
| EMBASSIES                                          |                                                                                      |                        |
| I™ Ethiopian<br>⊘ Foreign                          | Others                                                                               |                        |
| REPORTS<br>"II Protocol                            | Full Name Country + Add                                                              |                        |
| al Travel                                          |                                                                                      |                        |
| Archives                                           |                                                                                      | *                      |
|                                                    |                                                                                      | Close                  |

- 6.8. Beneficiaries: This field will be populated automatically when you select the staff name.
- 6.9. **Others**: This field is optional to add names of your family members you want the request to be processed for.
- 6.10. Click on create when you are done. A Confirmation window will pop up.

| Nations  |                                                       | Hello Mesfin |
|----------|-------------------------------------------------------|--------------|
| commissi | Confirm Create ×                                      |              |
|          | Are you sure you want to Create a New Manual Request? |              |
| Create   | Yes No                                                |              |
| GENER    |                                                       |              |
| Requ     | Jest Type Birth Certificate Authentication            |              |

6.11. Click "Yes" then a confirmation message is displayed at the top of the screen.

#### 7. Creating a Resident Identity Card Issuance/Renewal Request

This business process deals with the request and processing of Ethiopian Resident Identity cards. International staff members with more than a year contract and their eligible family members are eligible to have an Ethiopian Resident Identity Card and this is issued by DINA.

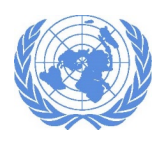

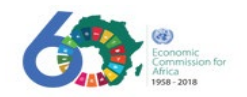

7.1. Click on "Resident Identity Card".

| Create Manual Request |                                                                                                    |   |     |
|-----------------------|----------------------------------------------------------------------------------------------------|---|-----|
| General               |                                                                                                    |   |     |
| Request Type          | Select Request Type                                                                                                    | Y |     |
|                       | Select Request Type                                                                                                    |   |     |
| Remarks               | Airport Permit<br>Birth Certificate Authentication<br>Driving License Authentication<br>Ethiopian National Passport<br>Ethiopian Viso |   |     |
|                       | Resident Identity Card<br>Traver Abroad Visa<br>VIP Lounge                                                                            |   | Clo |

7.2. The "Resident Identity Card" form will be displayed. You will be required to provide a detailed information regarding the request.

| MESFIN TOLOSSA                                         |                             |                              |               | Troubleshoot -                            |
|--------------------------------------------------------|-----------------------------|------------------------------|---------------|-------------------------------------------|
| MANUAL REQUESTS                                        | Create Manual               | Request                      |               | Create                                    |
| By Reference                                           | GENERAL                     |                              |               |                                           |
| <ul> <li>For Embassy</li> <li>For Ministry</li> </ul>  | Request Type                | Resident Identity Card       | Action Type * | 💿 New 💿 Renewal 💿 Replacement 💿 Return    |
| Pending                                                | By *                        | Staff                        | Staff *       | 1                                         |
| Dispatched      Dispatched     Completed     Cancelled | То *                        | <ul> <li>Ministry</li> </ul> | Ministry      | Main Department of Immigration and Natior |
| PROTOCOL OFFICE                                        | Effective Date<br>Period Of | 12/4/2018                    | Remarks       |                                           |
| MBASSIES                                               | BENEFICIARIES               |                              |               |                                           |
| <ul><li>Ethiopian</li><li>Foreign</li></ul>            |                             | Staff Member Nationality     |               |                                           |
| EPORTS                                                 | OTHERS                      |                              |               |                                           |
| "II Travel                                             | Full Name                   |                              | Country       | + Add                                     |
| # Archives                                             |                             |                              |               |                                           |
|                                                        |                             |                              |               | *                                         |
|                                                        |                             |                              |               |                                           |
|                                                        |                             |                              |               | Close                                     |

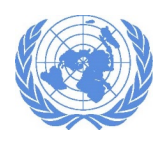

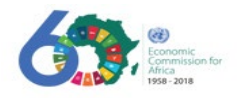

7.3. Select the "Action Type" first to be specific about the request for the Resident Identity Card.

- New: Select this option if you require a new Resident Identity Card.
- **Renewal:** Select this option if you require to renew your Resident Identity Card.
- **Replacement:** Select this option if you have lost your Resident Identity Card and you need a replacement.
- **Return:** Select this option if you are returning your Resident Identity Card.
- 7.4. Once you select the action type, select staff name by clicking on the icon and typing in the first name of the staff and click on the search icon.

| C                   | ۲.                                    |                                                        |                                  | User Administrati                |
|---------------------|---------------------------------------|--------------------------------------------------------|----------------------------------|----------------------------------|
| e                   | Nationality                           |                                                        | _                                | Troublesh                        |
| esults to show.     |                                       |                                                        |                                  | G                                |
| - An point brane,   |                                       | Ok                                                     | Close                            |                                  |
| * 💿 Staff 🔘 Organiz | ation                                 | Staff *                                                |                                  | 1                                |
|                     | e esults to show. * • Staff O Organiz | e Nationality esults to show. *  • Staff  Organization | e Nationality<br>esults to show. | e Nationality<br>esults to show. |

7.5. Highlight the name of the staff and click ok.

| S<br>SSI | Select Person          | ×           |
|----------|------------------------|-------------|
|          |                        |             |
|          | fikru                  |             |
|          | Name                   | Nationality |
| eat      | Tigist Fikru Tarekegne | Ethiopian   |
|          |                        |             |
| ENEF     |                        | Ok Close    |
| Req      | ** Competenciane       | hce         |

7.6. After you select the staff name proceed to filling the remaining required information.

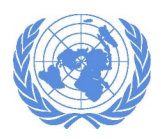

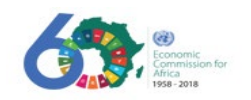

| Create Manual  | Request      |                        |               | Create                                    |
|----------------|--------------|------------------------|---------------|-------------------------------------------|
| GENERAL        |              |                        |               |                                           |
| Request Type   | Resident Ide | ntity Card 🔻           | Action Type * | 💿 New 💿 Renewal 💿 Replacement 💿 Return    |
| By *           | Staff        |                        | Staff *       | Tigist Fikru Tarekegne                    |
| To *           | Ministry     |                        | Ministry      | Main Department of Immigration and Nation |
| Effective Date | 1/22/2019    |                        | Remarks       |                                           |
| Period Of      |              | Select 🔻               |               |                                           |
| BENEFICIARIES  |              |                        |               |                                           |
|                | Staff Member | Nationality            |               |                                           |
| 1              |              | Tigist Fikru Tarekegne |               |                                           |
| OTHERS         |              |                        |               |                                           |
| Full Name      |              |                        | Country       | + Add                                     |
|                |              |                        |               |                                           |
|                |              |                        |               | v                                         |

- 7.7. Beneficiaries: This field will be populated automatically when you select the staff name.
- 7.8. **Others**: This field is optional to add names of your family members you want the request to be processed for.
- 7.9. Click on create when you are done. A Confirmation window will pop up.

| NS<br>nissi | Confirm Create                                        | × | Hello M |
|-------------|-------------------------------------------------------|---|---------|
|             | Are you sure you want to Create a New Manual Request? |   |         |
| reat        | Yes No                                                |   |         |

7.10. Click "Yes" then a confirmation message is displayed at the top of the screen.

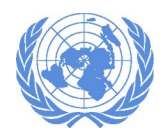

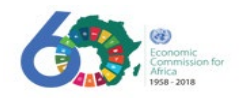

# Processing Protocol Requests (for Protocol Staff only)

For any request type created the "Status" column will display as "Being Processed" initially. Depending on the next step of the process you can change the status to "Complete", "Dispatched" or "Canalled".

| Reference No. | Туре                        | Ву                     | То                                                         | Status          |
|---------------|-----------------------------|------------------------|------------------------------------------------------------|-----------------|
| REF/2019/0010 | Ethiopian National Passport | MEHDI MEHAMHA          | ≝ Main Department of Immigratio<br>and Nationality Affairs | Being Processed |
| REF/2019/0009 | Ethiopian National Passport | TIGIST FIKRU TAREKEGNE | Main Department of Immigration and Nationality Affairs     | Being Processed |

- **Completed**: Change the status to "Completed" if the request that was initiated has been fully processed and completed.
- **Dispatched**: Change the status to "Dispatched" If the request has been initiated and has been sent to the respective section and awaiting response.
- **Cancelled**: Change the status to "Cancelled" If the request has been cancelled due to some missing information or another reason

#### 1. How to process a request

1.1. Click on your inbox to see the list of requests that have been created.

| Inbox 20                 | Manual Request<br>My Inbox | search                                         | Q                      | Create                                                      | Manual Request  |
|--------------------------|----------------------------|------------------------------------------------|------------------------|-------------------------------------------------------------|-----------------|
| MANUAL REQUESTS          |                            |                                                |                        |                                                             |                 |
| By Reference             | Reference No.              | Туре                                           | Ву                     | То                                                          | Status          |
| 🖀 Ву Туре                | REF/2019/0010              | Ethiopian National Passport                    | MEHDI MEHAMHA          | 🗏 Main Department of Immigration                            | Being Processed |
| For Embassy              | 🖸 Jan 22, 2019             | 🛓 New                                          |                        | and Nationality Affairs                                     | 🖸 Jan 22, 2019  |
| For Ministry     Pending | REF/2019/0009              | Ethiopian National Passport                    | TIGIST FIKRU TAREKEGNE | ≝ Main Department of Immigration<br>and Nationality Affairs | Being Processed |
| ★ Dispatched 3           | REF/2019/0008              | Ethiopian Visa<br><u> </u> Exit                | TIGIST FIKRU TAREKEGNE | ≝ Main Department of Immigration<br>and Nationality Affairs | Being Processed |
| X Cancelled              | REF/2019/0007              | Ethiopian Visa<br>🛓 Business, New - On Arrival | TIGIST FIKRU TAREKEGNE | Main Department of Immigration<br>and Nationality Affairs   | Being Processed |

- 1.2. From the list displayed click on the reference number of a request you want to change the status of.
- 1.3. The detailed view of the request will be displayed.

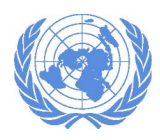

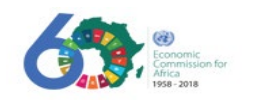

| dit Manual Re  | quest              |             | Complete Dispatched Cancel     |
|----------------|--------------------|-------------|--------------------------------|
| General        |                    |             |                                |
| Request Type   | Airport Permit     | Permit Type | Pass Ambulance                 |
| Ву             | Staff Organization | Staff       | Tigist Fikru Tarekegne         |
| То             | Ministry           | Ministry    | Department of Airport Security |
| Effective Date | 01/08/2019         | Remarks     |                                |

- 1.4. At the top right corner of the view you will see three options to choose from.
  - **Complete**: When you select this option a confirmation window will pop up.
    - ✓ If there are any remarks regarding the request type in the space provided and click ok.

| ns 🖉  |                                    |   | Н       |
|-------|------------------------------------|---|---------|
| nissi | Complete ?                         | ¢ |         |
|       | Are you sure you want to continue? |   |         |
|       | Remarks:                           |   |         |
| dit N |                                    |   | Com     |
| GENE  | OkCancel                           |   | Tourist |
|       |                                    |   |         |
|       | Type 💿 Official 💮 Personal         |   |         |

✓ The status for the request will display as "Completed"

| Reference No. | Туре       | Ву  | То                                                    | Status    |
|---------------|------------|-----|-------------------------------------------------------|-----------|
| REF/2018/0019 | VIP Lounge | ACS | ✿ Bole Airport Immigration and<br>Nationality Affairs | Completed |

Dispatched: When you select this option a confirmation window will pop up.
 ✓ Click on "Yes" to continue.

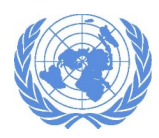

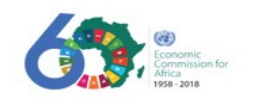

| Yes No |        |
|--------|--------|
|        | Yes No |

✓ The status for the request will display as "Dispatched"

| Reference No. | Туре                             | Ву             | То                                                          | Status     |
|---------------|----------------------------------|----------------|-------------------------------------------------------------|------------|
| REF/2019/0004 | Birth Certificate Authentication | MAAME AGYEBEN  | (                                                           | Dispatched |
| REF/2018/0006 | Resident Identity Card           | FREHIWOT TEKLU | ♠ Main Department of Immigration<br>and Nationality Affairs | Dispatched |

- Cancel: When you select this option a confirmation window will pop up.
  - ✓ If there are any remarks regarding the cancellation of the request type in the space provided and click "OK".

| ns          |                                    |           | Hell        |
|-------------|------------------------------------|-----------|-------------|
| nissi       | Cancel ?                           | ×         |             |
|             | Are you sure you want to continue? |           |             |
|             | Remarks:                           |           |             |
| Edit N      |                                    | /         | Compl       |
| GENE<br>Rec | C                                  | Ok Cancel | ) Tourist ( |
|             |                                    |           |             |

✓ The status for the request will display as "Cancelled"

| Reference No.          | Туре           | Ву             | То                                               | Status    |
|------------------------|----------------|----------------|--------------------------------------------------|-----------|
| REF/2018/0001          | Airport Permit | MICHAEL MESFIN | ♠ Department of Airport Security                 | Cancelled |
| 1008<br>🖸 Jun 26, 2018 | Airport Permit | BERHANE MESFIN | Bole Airport Immigration and Nationality Affairs | Cancelled |

• Once a request has been dispatched and has gone through the necessary procedure the status should be changed to "**Completed**".